REGISTRO DE IMÓVEIS - COMARCA CANOINHAS - SC

## COMO SOLICITAR PROTOCOLO ONLINE

Qual o site e como fazer o cadastro?

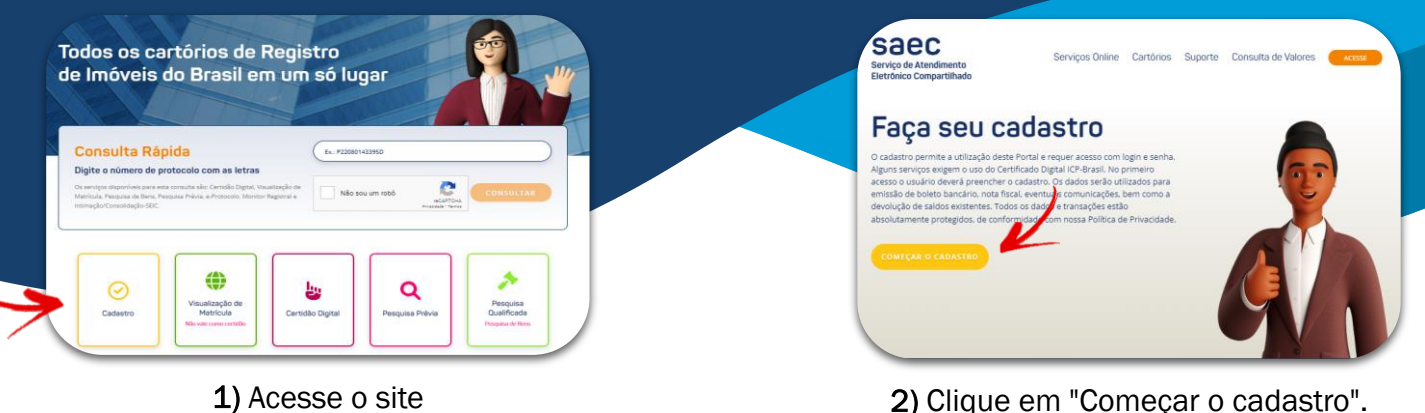

 Acesse o site
https://registradores.onr.org.br/, para efetuar o cadastro, clique no item amarelo, conforme indicado.

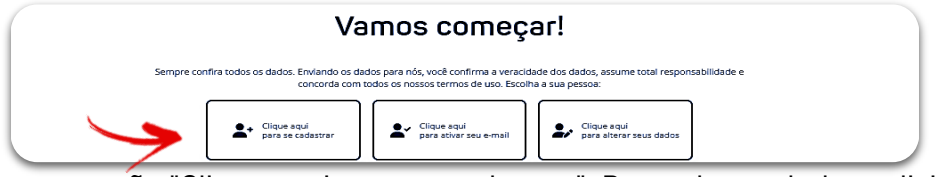

3) Clique na opção "Clique aqui para se cadastrar". Preencha os dados solicitados. Pronto! Seu cadastro já está concluido.

## COMO SOLICITAR PROTOCOLO ONLINE

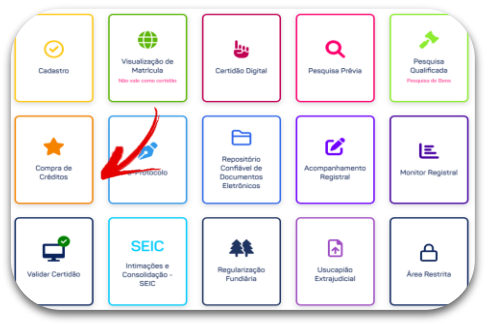

 Após efetuar o cadastro, na página principal, clique em "Compra de Créditos".

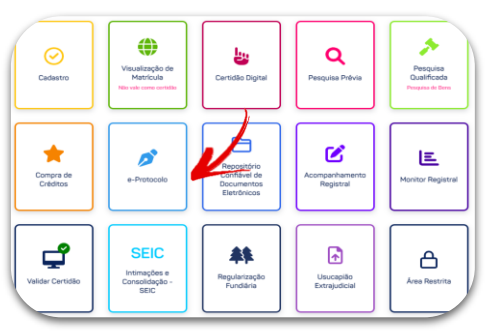

4) Já com o crédito depositado, clique em "e-Protocolo".

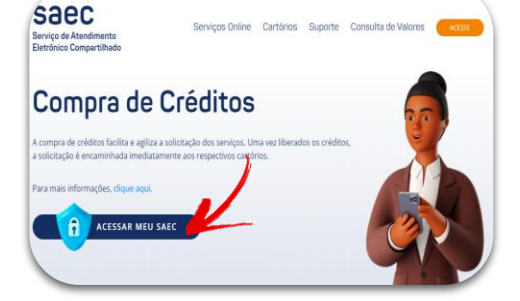

2) Efetue o login, caso não esteja logado.

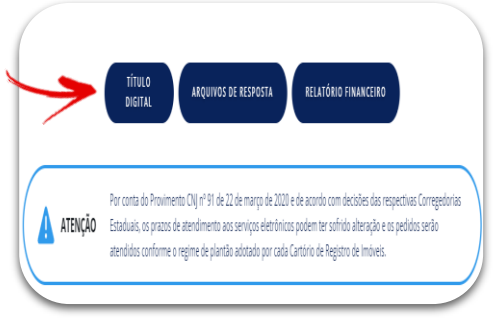

5) Em seguida, "Título Digital".

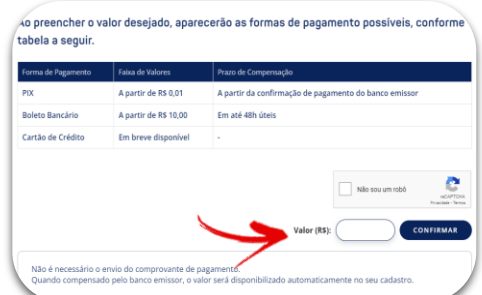

**3)** Preencha R\$ 41,11 no campo de valor, referente ao custo da prenotação necessária e confirme.

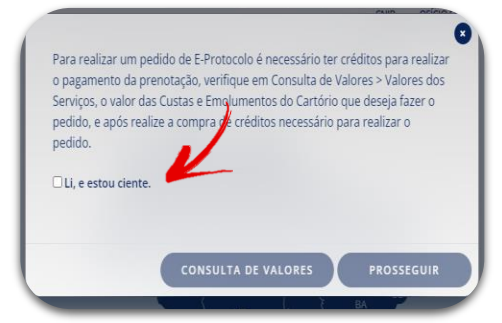

6) Leia o enunciado e clique em "Li e estou ciente".

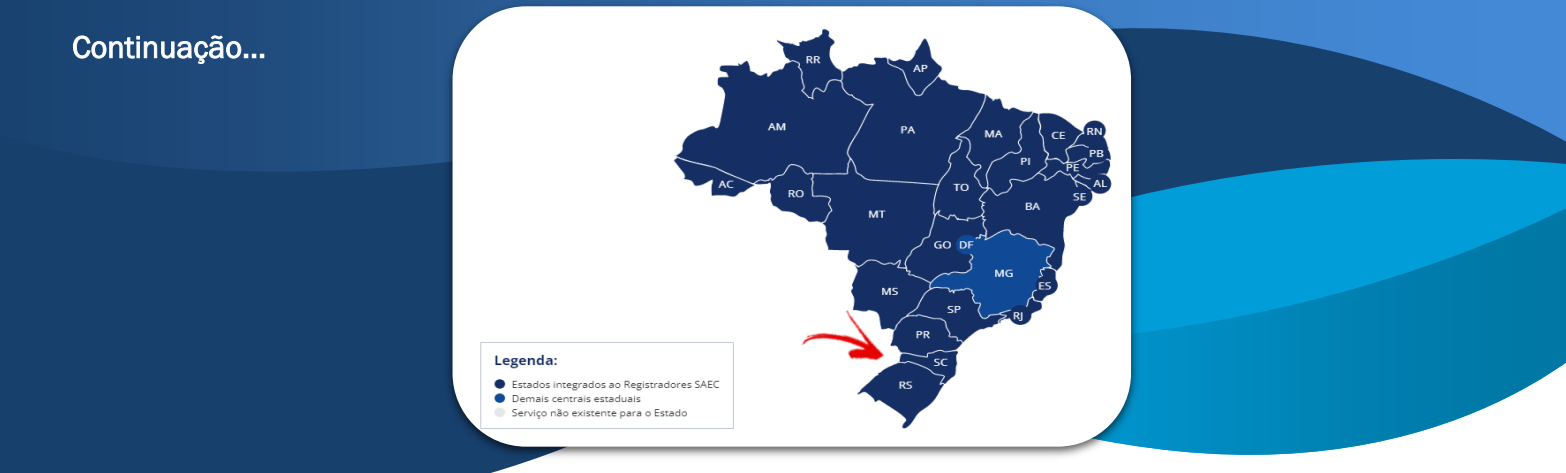

7) Selecione o Estado de Santa Catarina.

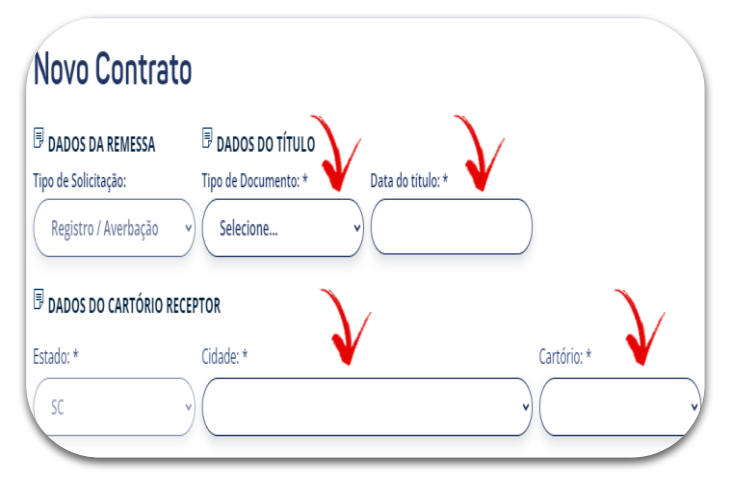

8) Informe o tipo de documento e a data de lavratura do mesmo. Selecione a cidade de Canoinhas, 1.º Cartório e preencha os dados do apresentante.

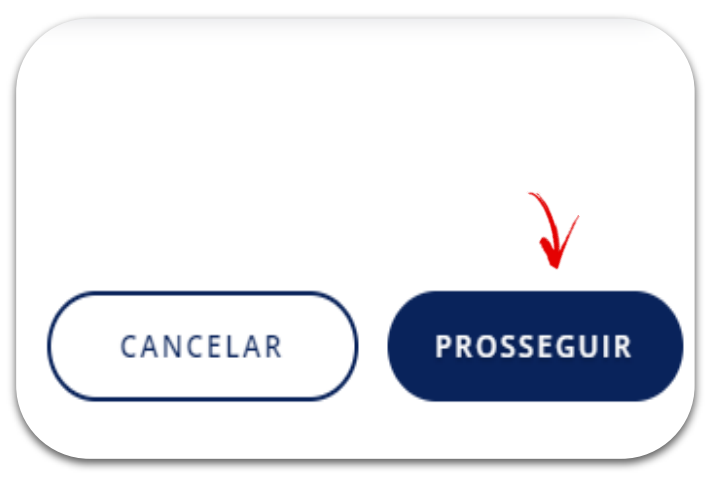

9) Clique em prosseguir, anexe os arquivos e salve.

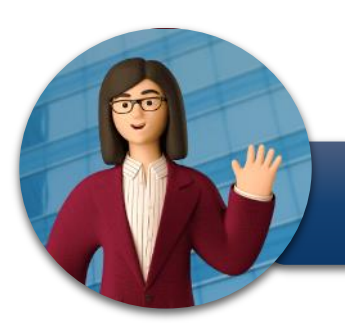

<u>OBSERVAÇÃO:</u> APÓS A QUALIFICAÇÃO DO TÍTULO, O CARTÓRIO INFORMARÁ PELO SITE O VALOR DOS EMOLUMENTOS PARA PAGAMENTO OU AS EXIGÊNCIAS RELATIVAS AO PEDIDO.

Pronto! Seu pedido está entregue para o Registro de Imóveis. Acompanhe seu pedido pelo SAEC.